# **INTRASTAT** Materiál pro samostudium +1833

11.1.2016

Pollaková Andrea, Ing.

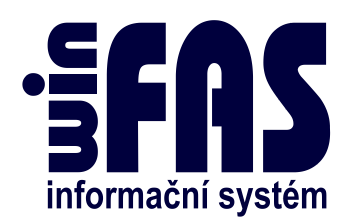

# INTRASTAT

# Obsah

| Intras | tat                                   | . 3 |
|--------|---------------------------------------|-----|
| Poříze | ení položky a editace kódu Intrastatu | . 3 |
| Dokla  | dy pro zahraniční obchod              | .4  |
| Aplik  | ace INTRASTAT *8300                   | . 5 |
| 1.     | Aktualizace číselníků                 | . 6 |
| 2.     | Kontroly dat                          | . 6 |
| 3.     | Přidání nového výkazu                 | . 7 |
| 4.     | Export dat                            | . 8 |
|        | <b>▲</b>                              |     |

# Intrastat

- Pro firmy, které mají povinnost vykazovat Intrastat, je v systému WinFAS zřízena speciální **aplikace \*8300**.
- K tomu, aby aplikace fungovala a vykazování probíhalo správně, je třeba evidovat některé údaje u vykazovaných položek a dokladů pro zahraniční obchod.

## Pořízení položky a editace kódu Intrastatu

- Při pořizování nové položky na sklad, která je součástí vykazovaní Intrastatu, je třeba ji zařadit do celního sazebníku. K tomu lze využít **aplikaci \*8718**, kde je možné přidávat nové položky i upravovat stávající.
- Postup:
  - spustíme si aplikaci \*8718 Číselník položek
  - pro přidání nové položky tlačítko Přidej, případně pro úpravu konkrétní položky uprav (konkrétní položky vízo víz pévod +10)
  - konkrétní položky: (ke kartě položky více viz návod +1065)
  - údaje pro intrastat vyplníme v kartě položky → záložka Další údaje
  - je třeba vyplnit údaje pro hmotnost (tedy MJ a alespoň netto) a vybrat zemi původu (Pozn. při editaci těchto údajů je vhodné postupovat výběrem přes

KUK 🖆 - ten lze lehce provést stisknutím tlačítka F7)

| 🔞 [7716INT] Nová položka                                  |              |
|-----------------------------------------------------------|--------------|
| Aplikace Pořízení Nástroje Nápověda                       |              |
| Šablona : 1 položky 🚅 🔜                                   | pc1602       |
| Základní údaje <b>Další údaje D</b> baly,klasif. Poznámky |              |
| Sazha: Kč na MJ GZ Koef: 1.000                            | Dod./Odb.    |
| Komentář :                                                | Čarové kódy  |
| Záruka Rozměry                                            | Závislé pol. |
| Délka: Výška (X): m                                       | Intrastat 🔻  |
| MJ: SIRKa (Y): m                                          | Obaly        |
| Brutto : Kapacita                                         | Multimédia   |
| Netto : 0, 300                                            | Převody MJ   |
| MJ: kg 🗳 Země pův.: PL 616 Polsko 🗲                       | Vlastnosti   |
| Sarže/Trvanlivos                                          | Podmnožiny.  |
| Sarže/seriov.čísla : Nesledovat 💽 Tisk na dod.list : 📃    |              |
| Datum spotřeby : 📃 Tisk na dod.list : 📃                   | Přidej       |
| Trvanlivost : dní Upozornit : Varovat :                   | Smaž         |
| Ztratné : X Pohyb : K                                     | OK           |
|                                                           | Storno       |
|                                                           | Nápověda     |
| \$                                                        | 1/1          |

- dále je nutné k položce přiřadit číslo z celního sazebníku → tlačítko
   Intrastat
- v kartě "*Zařazení položky do celního sazebníku pro Intrastat*" vybereme opět prostřednictvím KUKu (F7), o který druh zboží se jedná

| 🙌 [7716INT] Zařa:           | zení položky do celn                  | ího sazebníku pro In | trastat                        | 1000                        |        |          |
|-----------------------------|---------------------------------------|----------------------|--------------------------------|-----------------------------|--------|----------|
| Aplikace Pořízer            | ní Nástroje Nápo                      | věda                 |                                |                             |        |          |
| Kód Název<br>91131090 Hodin | celního sazebníku<br>kové řeminky, pa | isky a náramky a     | Platnost or<br>jejich 1.1.2005 | d Platnost do<br>31.12.2099 | St.zn. | pc1615a  |
| •                           |                                       | III                  |                                |                             | Þ      | Přidej   |
| Celní sazebník :            | 91131090                              | Platnost od          | 1.1.2005                       | do: 31.12.209               | 9      | Smaž     |
|                             | Hodinkové řemír                       | ky, pásky a nár      | amky a jejich č                | ásti a součás               | t: 🚅   | OK       |
| Zvláštní stat. kód :        |                                       |                      |                                |                             | 2      | Storno   |
| Kraj původu:                |                                       |                      | 🚅 🔁                            |                             |        | Nápověda |
| ٢                           |                                       |                      |                                | _                           |        | 1/1      |

## Doklady pro zahraniční obchod

- V případě, kdy pořizujeme doklady pro zahraniční obchod, je nutné vyplnit pole pro intrastat.
- Postup:
  - Doklady vyvoláme klasicky z aplikací \*8720 Příjem/výdej nebo \*8757
     Prohlížení zásobových dokladů
  - v kartě dokladu (po vyplnění obvyklých údajů) je třeba evidovat údaje pro intrastat – záložka Ostatní
  - po vyplnění políčka Datum systém povolí údaje evidovat
  - výběr údajů je vhodný provést prostřednictvím KUKu 🗲 (F7)

| 🔞 [77INT] Doklady                                                                      |                                                                                                    |                                  |
|----------------------------------------------------------------------------------------|----------------------------------------------------------------------------------------------------|----------------------------------|
| Aplikace Pořízení Nástroje Nápověda                                                    |                                                                                                    |                                  |
| Šablona: 06 Výdej – zahraničí 🔊 🛃<br>Hlavička dokladu <b>Ostatní Po</b> řízené doklady |                                                                                                    | pn1630                           |
| Zakázka : 🕞                                                                            | Označení na dokladech<br>Doklad RZ :<br>Položka : 2000<br>Název : 2000<br>Do Obchodníka :<br>Položka : 2000<br>Název : 2000<br>Název : 2000<br>Poznám. 2000 | <u>IQ</u><br>Obiednávky          |
| Text dokladu B : 😭                                                                     | Intrastat<br>Datum: 11.1.2016<br>Kr.urč./pův.: 63 Kraj Vysočina 🚰                                                                                           | Pár.Sym <u>b</u> .<br>Poznámky ▼ |
| Adresa neurčeno                                                                        | Transakce: 11 Transakce zah 🖨<br>Dod.podm.: DAT Dodáno na hra 🗃                                                                                             | Položky                          |
| Klient : 🗳 🌵                                                                           | Druh dopr.: 3 Silniční 🗳<br>Zvl. pohyb: ST Běžný typ vět 🖆                                                                                                  | <u>P</u> řidej<br>S <u>m</u> až  |
| DIČ :                                                                                  | Dopinați cr adaje<br>Dat plat sazby DPH :                                                                                                    | OK<br>Storno                     |
| Ð                                                                                      |                                                                                                    | <u>Napoveda</u><br>1/1           |

# **Aplikace INTRASTAT \*8300**

- Stěžejní aplikací pro vykazování intrastatu je **\*8300**, prostřednictvím níž se podává hlášení.
- Nejdříve zkontrolujeme, zda máme zadaný správný rok v "*Datum hlášení od-do*" a následně je třeba vykonat následující 4 kroky:
  - 1. Aktualizace číselníků
  - 2. Kontroly dat
  - 3. Přidání nového výkazu
  - 4. Export dat

| <b>FAS</b> [77 | 16INT]     | Intrastat      |         |         |              |          |     |        |       |         |       |             |                     |      |               |
|----------------|------------|----------------|---------|---------|--------------|----------|-----|--------|-------|---------|-------|-------------|---------------------|------|---------------|
| Aplika         | ace D      | ata Nás        | troje N | lápově  | da           |          | _   |        |       |         |       |             |                     |      |               |
| 1              | <b>j</b> 🤞 | i # 0          | 8       | ' sql   | == 🖉 🖡       | l 🗘 🗌    |     |        |       |         |       |             |                     |      |               |
| Směr           | : • V      | še<br>Ideslání | Datu    | m hláše | ní od - do : | 1.1.201  | 15  | 31.12. | 2015  | ו       |       |             |                     |      | *             |
|                | O P        | řijetí         |         |         |              |          |     |        |       |         |       |             |                     |      | 4             |
| Směr           | transak    | ce A           | Období  |         | Hlášeno      | Doklad   |     |        | Podá  | ino PVS |       |             |                     | A    | 8300          |
| odes           | lání       | (vývoz)        | 01-201  | 5       | 18.2.2015    | 02/2015  |     |        |       | NE      |       |             |                     |      |               |
| odes           | lání       | (vývoz)        | 02-201  | 5       | 17.3.2015    | 05/2015  |     |        |       | NE      |       |             |                     |      |               |
| odes           | lání       | (vývoz)        | 05-201  | 5       | 16.6.2015    | 13/2015  |     |        |       | NE      |       |             |                     | -    |               |
| odes           | lání       | (vývoz)        | 03-201  | 5       | 17.4.2015    | 08/2015  |     |        |       | NE      |       |             |                     | 4    |               |
| odes           | lání       | (vývoz)        | 03-201  | 5       | 17.4.2015    | 09/2015  |     |        |       | NE      |       |             |                     |      | 4             |
| odes           | lání       | (vývoz)        | 04-201  | 5       | 19.5.2015    | 10/2015  |     |        |       | NE      |       |             |                     |      | Export        |
| přij           | etí        | (dovoz)        | 05-201  | 5       | 16.6.2015    | 12/2015  |     |        |       | NE      |       |             |                     | - 2. |               |
| přij           | eti        | (dovoz)        | 04-201  | 5       | 19.5.2015    | 11/2015  |     |        |       | NE      |       |             |                     |      | Kontrolu      |
| Zákl           | adní       | IntrastatOr    | nline   |         |              |          |     |        |       |         |       |             |                     |      | Akt číselníku |
| Date           | vá věta    | a Odeslání     | Určení  | Půvo    | d Kraj       | Zboží    | DPH | Trans. | Podm. | Dopr.   | Pohyb | Statis, kód | Fakturovaná hodnotá |      | ak:6.1.2016   |
| 233            |            | 203            | 703     | 703     | 63           | 84833038 | 0   | 11     | к     | 3       | ST    |             | 756                 |      |               |
| 234            |            | 203            | 372     | 703     | 63           | 84833038 | 0   | 11     | М     | 5       | ST    |             | 756                 |      |               |
| 75             |            | 203            | 246     | 203     | 63           | 73043958 | 0   | 11     | М     | 3       | ST    |             | 762                 | 3+   | Přidej        |
| 43             |            | 203            | 752     | 203     | 63           | 40169997 | 0   | 11     | М     | 5       | ST    |             | 769                 |      | Kopínui       |
| 252            |            | 203            | 703     | 203     | 63           | 84839089 | 0   | 11     | М     | 3       | ST    |             | 787                 |      |               |
| 300            |            | 203            | 703     | 158     | 63           | 85369085 | 0   | 11     | М     | 3       | ST    |             | 798                 |      | Uprav         |
| 331            |            | 203            | 56      | 203     | 63           | 87084050 | 0   | 11     | к     | 3       | ST    |             | 802                 |      | Zobraz        |
| 67             |            | 203            | 372     | 616     | 63           | 70072120 | 0   | 11     | DAP   | 3       | ST    |             | 808                 |      | Smaž          |
| 349            |            | 203            | 246     | 203     | 63           | 87089135 | 0   | 11     | М     | 3       | ST    |             | 815                 |      | Unite         |
| 47             |            | 203            | 826     | 203     | 63           | 48202000 | 0   | 11     | EXW   | 3       | ST    |             | 827                 |      | Konec         |
| 52             |            | 203            | 703     | 203     | 63           | 49111010 | 0   | 11     | М     | 3       | ST    |             | 857                 |      | Konec         |
| 301            |            | 203            | 528     | 203     | 63           | 85369085 | 0   | 11     | M     | 5       | ST    |             | 874                 |      | Odlož         |
| 34             |            | 203            | 616     | 203     | 63           | 40169952 | 0   | 11     | ĸ     | 3       | ST    |             | 882                 | -    | Nápověda      |
| •              |            |                |         |         |              |          |     |        |       |         |       |             |                     |      | 1/10          |

## 1. Aktualizace číselníků

- Nejdříve je třeba, aby systém WinFAS aktualizoval číselníky pro intrastat v souladu s celní správou
- Postup:
  - v **aplikaci \*8300** klikneme na tlačítko: Akt.číselníky
  - tabulku "Změněné data číselníků" potvrdíme

| no/ne    | Tabulka ( | 🕦 Nazev intr. | Název číselníku           | Verze 👔 | Stav | Platnost od | Platnost do | InU             |      |
|----------|-----------|---------------|---------------------------|---------|------|-------------|-------------|-----------------|------|
| <b>V</b> | c0301     | KRAJ_I        | Číselník krajů            |         |      | 1.1.2013    | 31.12.2999  | http://www.celr |      |
| <b>V</b> | c0302     | KN            | Číselník kódů zboží       | 4       | A    | 1.1.2012    | 31.12.2999  | http://www.celr | Filt |
| 1        | c0303     | MJ_I          | Statistická MJ            | 4       | А    | 22.3.2013   | 31.12.2999  | http://www.celr | Tisk |
| <b>V</b> | c0313     | TRANS_I       | Číselník povahy transakce | 4       | A    | 5.1.2011    | 31.12.2999  | http://www.celr |      |
| 1        | c0314     | DODP_I        | Číselník dod. podmínek    | 2       | Α    | 7.1.2011    | 31.12.2999  | http://www.celr | Uzr  |
| 1        | c0315     | DRUDO_I       | Číselník druhů dopravy    | 4       | A    | 1.1.2013    | 31.12.2999  | http://www.celr | Vše  |
| 1        | c0316     | STAZNA_I      | Zvláštní statistické kódy | 4       | Т    | 7.1.2012    | 31.1.2999   | http://www.celr | Nic  |
| 1        | c0317     | POHYB_I       | Zvláštní pohyby           | 3       | Т    | 7.1.2011    | 31.12.2999  | http://www.celr | Oteč |
| 1        | c0318     | CU_I          | Čís. kódů celních úřadů   | 2       | A    | 7.1.2011    | 31.12.2999  | http://www.celr |      |
|          |           |               |                           |         |      |             |             |                 | 0    |
|          |           |               |                           |         |      |             |             |                 | Sto  |
|          |           |               |                           |         |      |             |             | 4               | Nápo |
|          |           |               |                           |         |      |             |             |                 | 9    |

Upozornění: "Aktualizace číselníků proběhla v pořádku" →

#### Doporučení:

• Aktualizaci číselníků je vhodné provést před každým vykazováním pro Intrastat

#### 2. Kontroly dat

- Z důvodu vyhnutí se chybám při vykazování je potřeba provést kontroly dat a tyto případně opravit.
- Postup:
  - v **aplikaci \*8300** klikneme na tlačítko: Kontroly
  - zvolíme směr pohybu zboží a období, pro nějž chceme kontroly provést

| (7716INT] Kontroly INTRAST    | TAT                     |             |
|-------------------------------|-------------------------|-------------|
| Aplikace Pořízení Nástroje    | Nápověda                |             |
| Carlo ashubu                  | Datum                   | pn0300kon   |
| Smer ponyou                   | Od: 1.12.2015           | 7           |
| i odeslání                    | Do: 31.12.2015          |             |
| Dokladu                       |                         |             |
| 🔲 1 - Dokladu bez intrastatu  |                         |             |
|                               |                         |             |
| – Položky na dokladech        |                         |             |
| 📃 2 - S již neplatným kódem n | omenklatury             |             |
| 📃 3 - S chybějícím kódem nor  | menklatury              | Vyber vše + |
| 📃 4 - Chybějící hmotnost      |                         | Vuber nic - |
| 📃 5 - Chybějící měrná jednotk | a hmotnosti             | - yyber nie |
| 📃 6 - Chybějící přepočet měrr | né jednotky na Kg       |             |
| 📃 7 - Porovnání vykazovanýc   | h MJ proti skladovým MJ | Kontroluj   |
| 📃 8 - Chybějící kód země pro  | vykazování              |             |
| 9 - Chybějící země původu     |                         | Konec       |
| \$)                           |                         | 1/1         |

- poté postupně označujeme jednotlivé kontroly a vždy provedeme prostřednictvím tlačítka: Kontroluj
  - 1 vyhledá všechny doklady v zadaném období, kde nejsou vyplněny údaje nutné pro vykazování
  - 2 vyhledá všechny neplatné kódy nomenklatury použité na položkách v rámci celého skladu
  - 3 vyhledá všechny položky, kde kód chybí (na dokladech v rámci zadaného období)
  - 4 vyhledá všechny položky s nevyplněnou hmotností "netto"
  - 5 vyhledá položky s chybějící měrnou jednotkou hmotnosti

#### Upozornění

- Pokud se nám tato jednotka nenabízí, je třeba u hmotnostních jednotek změnit skupinu jednotek na *hmotnostní* – v aplikaci Číselník měrných jednotek \*8006
- 6 zjistí, zda jsou zadané přímé přepočty měrných jednotek na kg [např. jeden 25kg pytel = 25 kg]
- 7 obdoba kontroly č.6, jedná se však o jednotky statistické (nikoli hmotnost) [např. automobilové sklo evidujeme v ks přiřadíme kód nomenklatury pro sklo a ten udává, že se musí vykazovat v m2 → je třeba zadat přepočet]
- 8 kontroluje číselník zemí (zda mají vyplněný akronym pro intrastat)
- 9 vyhledá položky (použité na dokladech v zadaném období), kde není vyplněna země původu

#### 3. Přidání nového výkazu

- Po dokončení předešlých kroků již můžeme vytvořit nový výkaz pro dané referenční období.
- Postup:
  - v **aplikaci \*8300** klikneme na tlačítko:
  - v případě, že se objeví tabulka "*Kurz nebyl nalezen" –* načteme z internetu

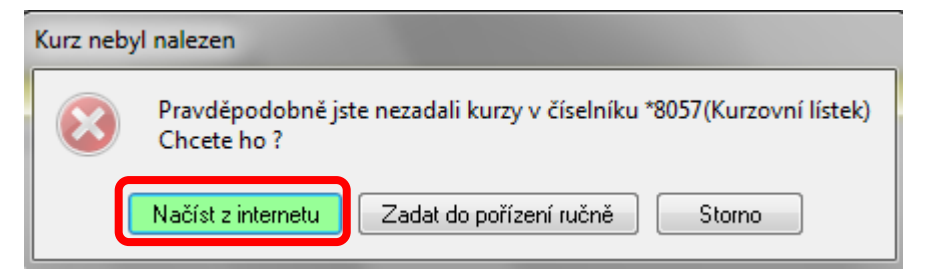

- v okně *Doklad pro intrastat* nejdříve vybereme, zda se jedná o odeslání nebo přijetí zboží a vyplníme období, pro které se chystáme vykazovat
- potom prostřednictvím příslušného tlačítka provedeme import dat z Řízení zásob

7

| plikace Pořízení Nástroje Nápověda                                                                                                    |                                     |                                                                                                    |                                                                                                    |
|----------------------------------------------------------------------------------------------------|-------------------------------------|----------------------------------------------------------------------------------------------------|----------------------------------------------------------------------------------------------------|
| ablona: 00 základní<br>Deklad Ostatní                                                                                                    | i 🖉 🗟                               |                                                                                                    | pn0300                                                                                              |
| <ul> <li>Odeslání</li> <li>Doklad : 14/2015</li> <li>Přijetí</li> <li>✓ Negativní deklarace</li> </ul>                                                                                                    | Období: 01.12.2<br>Hlášeno: 6.1.201 | 015 - 31.12.2015<br>6 Kurz: 26,4000<br>1.12.2015                                                                                           |                                                                                                    |
| Odesláno Určeno Původ Kraj Zboží                                                                                                    | DPH Trans. Podm. Dopr. Pol          | nyb Hmotnost Faktur, hodnota Množství<br>0 0 0                                                                                             | Věta d                                                                                              |
|                                                                                                    |                                     |                                                                                                    | - Doklad                                                                                            |
| Zemē<br>Odesláno :                                                                                                    |                                     | Fakturovaná :                                                                                                    | Import dat                                                                                          |
|                                                                                                    |                                     |                                                                                                    |                                                                                                    |
| Urceno:                                                                                                    |                                     | Statistická :                                                                                                    |                                                                                                    |
| Vrceno : Původ :                                                                                                    |                                     | Statistická :                                                                                                    | Přidej 1                                                                                            |
| Urceno :                                                                                                    |                                     | Statistická :                                                                                                    | Přidej 1<br>Smaž 1                                                                                  |
| Viceno : Původ : State State S |                                     | Statistická :                                                                                                    | Přidej 1<br>Smaž 1<br>Data                                                                          |
| Vrceno : Původ : Původ : Vraj : Vraj  |                                     | Statistická :                                                                                                    | Přidej 1<br>Smaž 1<br>Data<br>Přidej 2                                                              |
| Vrceno : Původ : Původ |                                     | Statistická :<br>Statistická :<br>Hmotnost :<br>Množství v MJ :<br>S                                                                       | Přidej 1<br>Smaž 1<br>Data<br>Přidej <u>2</u><br>Smaž 2                                             |
| Viceno : Původ : Původ : Původ : Původ : Původ : Původ : Půvoží : Půvoží : Půvoži : Půvoži :  |                                     | Statistická :<br>Statistická :<br>Hmotnost :<br>Množství v MJ :<br>MJ :                                                                    | Přidej 1<br>Smaž 1<br>Data<br>Přidej <u>2</u><br>Smaž 2                                             |
| Vrceno : Původ : Původ |                                     | Statistická :<br>Statistická :<br>Hmotnost :<br>Množství v MJ :<br>MJ :<br>Věta dat :                                                      | Přidej 1<br>Smaž 1<br>Data<br>Přidej <u>2</u><br>Smaž 2<br>OK                                       |
| Orceno :     Původ :       Původ :     Image: Constraint of the second second                                                           |                                     | Statistická :         Statistická :         Hmotnost :         Množství v MJ :         Množství v MJ :         Mu čat :         Věta dat : | Přidej 1<br>Smaž 1<br>Data<br>Přidej <u>2</u><br>Smaž 2<br>OK<br><u>S</u> torno                     |
| Urceno : Původ : Původ |                                     | Statistická :<br>Statistická :<br>Hmotnost :<br>Množství v MJ :<br>MJ :<br>Věta dat :<br>Statistická :                                     | Přidej 1<br>Smaž 1<br>Data<br>Přidej <u>2</u><br>Smaž 2<br>OK<br><u>S</u> torno<br><u>N</u> ápověda |

### 4. Export dat

- Posledním krokem celého vykazování pro Intrastat je export dat: Export
  Data (nejčastěji ve formátu CSV) si uložíme na disk a poté můžeme vykázat na celní správě v aplikaci InstatDesk